## 取引情報の照会

## 過去に行った取引の状況を照会できます。

| 金移動 業務選択    |                                                           | BSSIC00 |
|-------------|-----------------------------------------------------------|---------|
| 80.68       | > 企業が持つ口屋から松の口屋への資金等数を行うことができます。                          |         |
| 1665X       | と集が持つ機会口思から、取引曲に接込先口服領域、目付、及び会話を描述し、痛助の<br>を一部で行うことができます。 | 湖达      |
| 給与・賞与振込     | ★単分除つ機会口服から、指定した各社員の口服、日内、及び会群を指定し、振込を行<br>とができます。        | ЮZ      |
| 口座獲發        | ) 請示先口座博報、日味、及び全領を指定し、猿鉄の病不を一括で行うことができます。                 |         |
| 代会回叹        | > 調求先口屋鋼線、日休、及び金額を指定し、確飲の調求を一点で行うことができます。                 | i.      |
| 税金・各種料金の払込み | Pay-easy (パイジー)マークが表示された校会・公共料会等の払込みを行うことができ<br>す。        | 23      |

## 手順1 業務の選択

「資金移動」メニューをクリックしてください。 続いて業務選択画面が表示されますので、 総合振込 > ~ 代金回収 > のいずれかのボタンをクリックしてくだ さい。

総合振込~代金回収

| 合振込作業内容選択         |    |                                                                | IISGF00 |
|-------------------|----|----------------------------------------------------------------|---------|
| 取引の開始             |    |                                                                |         |
| 振込データの新規作成        | •  | 総合部込の取引主関始できます。                                                |         |
| 作成中振込データの修正・新聞    | >  | 作式途中やエラーとなった根心データを修正、制除できます。                                   |         |
| 過去の振込データからの作成     | >  | 過去の単身を無利用して、総合振込の単身を開始できます。                                    |         |
| 取引の開始(ファイル受付)     |    |                                                                |         |
| 振送ファイルによる新規作成     | >  | 毎ムファイルの場応により、総合部込の取引を開始できます。                                   |         |
| 作成中国法ファイルの時度・制度   | \$ | 作応途中やエラーとなった接込ファイルを再送、朝鮮できます。                                  |         |
| 取引状況の開会           |    |                                                                |         |
| 新以データの取引状況開会      | >  | 伝送系動引の詳細構築、取引導躍を探会で含ます。                                        |         |
| 振込データの日間・月期状況開会   | >  | 適去に行った取引の状況を探会できます。                                            |         |
| 振込データの引戻し・承認取消    |    | 2                                                              |         |
| 米酸情ちデータの引戻し       | >  | ご自身が在職した取引の収現しができます。<br>なお、引用しを行った取引は、値正して再度承認を依頼できます。         |         |
| 療込先の管理            |    |                                                                |         |
| 振込れの管理            | >  | 際込先の新規登録や、登録録込先の変要、実験ができます。                                    |         |
| 振込先のグループ管理/ファイル登録 | >  | 帯込先グループの射焼置線や置線振込先グループの変要、削除ができます。<br>また、登録振込先の構築をファイルに出力できます。 |         |

## 手順2 作業内容の選択

作業内容選択画面が表示されますので、 振込(請求)データの取引状況照会 > ボタンをクリックして ください。

振込(請求)データの取引状況照会

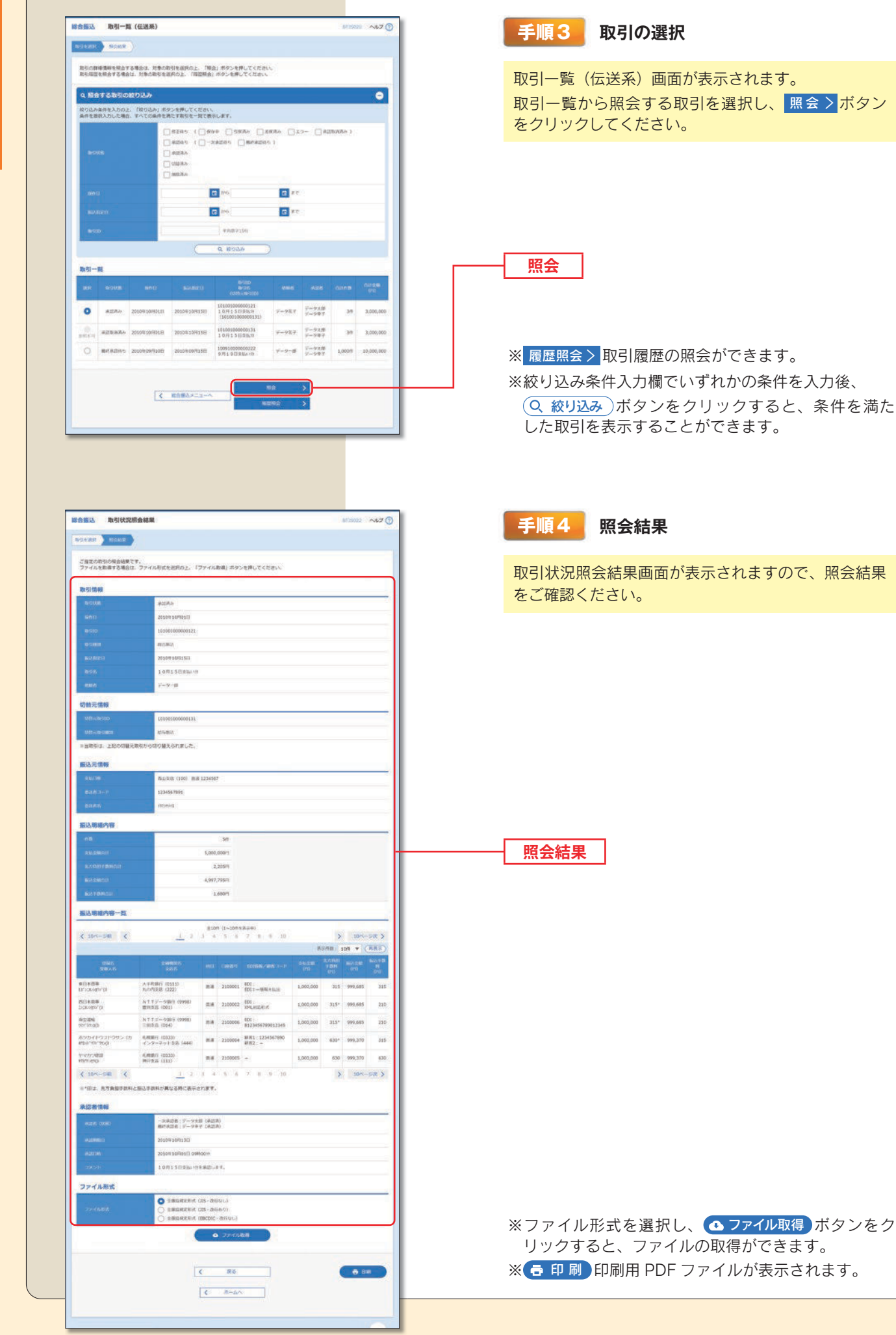